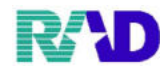

## 高額療養費等の入力方法

1

## 受給者証に記載されている適用区分を確認し、該当の公費の種類を選択します。

|     | 適用区分      | 公費の種類             |  |  |  |  |  |
|-----|-----------|-------------------|--|--|--|--|--|
|     | 特に提示無し    | 入力不要              |  |  |  |  |  |
|     | 現役2(3割のみ) | 946 高齡者現役十受給者番号 2 |  |  |  |  |  |
| 高齢者 | 現役1(3割のみ) | 946 高齡者現役+受給者番号1  |  |  |  |  |  |
|     | Ш         | 入力不要              |  |  |  |  |  |
|     | Π         | 低所得者情報2を入力        |  |  |  |  |  |
|     | Ι         | 低所得者情報1を入力        |  |  |  |  |  |

|        | 適用区分 | 公費の種類                     |
|--------|------|---------------------------|
|        | ア    | 966 高額アイ+受給者番号:ア          |
| フロ塩土港  | イ    | 966 高額アイ+受給者番号:イ          |
| 70 咸木酒 | ウ    | 967 高額ウエオ+受給者番号:ウ         |
|        | I    | 967 高額ウエオ+受給者番号:エ         |
|        | オ    | 967 高額ウエオ+受給者番号:オ+低所得者情報2 |

| 9 (Poz)8 * 2 # · 8 * | 東線・ラジエンスクリニック (ormaster) |                                |              |           |                      |                      |                 |          |              |                   |          |        |          |           |         | E  |
|----------------------|--------------------------|--------------------------------|--------------|-----------|----------------------|----------------------|-----------------|----------|--------------|-------------------|----------|--------|----------|-----------|---------|----|
| 000016               |                          | 佐藤 花子                          |              |           | 女                    | R 2. 5. 1            |                 | 前        | 回:R 3. 1.1   | 2                 | 筆        | 車      | 後旧树      | ŧ         |         |    |
| 受付 基本情報              | 保険組合せ履歴;                 | 連絡先等 所得                        | 者情報 入力履歴     | 特記事項・レイ   | マブト分割                | しその他                 |                 |          |              |                   |          |        |          |           |         |    |
| カナ氏名                 | サトウ ハナコ                  |                                |              | 性別 2女     |                      | →【低所1、低所2】 死亡区分 □ 通名 |                 |          |              |                   |          |        |          |           |         |    |
| 漢字氏名                 | 佐藤 花子                    |                                |              | 生年月日      | R 2. 5. 1            | 8                    | ヶ月              | 0力)      | レテ発行なし       | L                 | ÷.       | 0U・P   | 指示なし     | ~ 0 患者    |         | Ī  |
| 保険者番号                | 01110014                 | 01110014 保険の種類 009協会 。         |              |           |                      |                      |                 |          | 全国健康保険協会埼玉支部 |                   |          |        | 番号 保険組合せ |           |         |    |
| 本人家族                 | 2家族 ~ 3                  | ·                              | - dala -1    |           |                      |                      |                 |          | K.           | 5. 1.12 ∼ 9999999 |          |        |          |           |         |    |
| 記号                   | 00000000                 | 所任                             | :7만 c        | 567CB     | (市人呂区)               | այօջ                 | 2-2             |          |              |                   |          |        |          |           |         |    |
| 番 号                  | 0 0                      |                                | 枝番 00        | 枝番 00     |                      |                      | <b>大呂信報センター</b> |          |              |                   |          |        |          |           |         |    |
| 資格取得日                |                          | 9999999                        | 履歴           | 電話        | i 0                  | 48-658-3             | 8-5919          |          |              |                   |          |        |          |           |         |    |
| 被保険者名                | 佐藤 玉子                    |                                | 確認年月日        | R 3. 1.12 | 済                    |                      |                 |          |              |                   |          |        |          |           |         |    |
| 負担者番号                | 公費の種業                    | 昏号                             | <del>]</del> |           |                      | 確認年月日                |                 | 月日       | 表示           |                   |          |        |          |           |         |    |
|                      | 967 高額ウエオ                |                                | ウ・エ・オ        |           |                      |                      |                 |          | R 3. 1.13    |                   | 済        | 無      |          |           |         |    |
|                      | 1                        |                                | JI.          |           |                      |                      | ~               |          |              |                   | 未        | 無      |          |           |         |    |
|                      |                          |                                |              |           |                      |                      | ~               |          |              |                   | 未        | 無      | ¢        |           |         | 1  |
| 住正                   | 1000000                  | 京都千代田区                         |              |           |                      | 123                  | I II            | TTT      |              | =                 |          |        |          | 01        | 眼科      | 12 |
| 電話 自宅                | 03-1234-5678             | 03-1234-5678 連絡先 090-1234-5678 |              | 減免事由 01 7 |                      | スタッフ                 |                 |          |              | 割引率               | E 01     | 100(%) | ~        | 入金方法 01 玛 | l金      |    |
| 世帯主名                 | 佐藤 玉子                    |                                | 続柄 母         | 状態        | 01 筆談:               | 対応                   |                 | ~ 01 車イス |              |                   | ~ 01 ジェオ |        | ミリック希望   | ~ 出生時     | ~ 出生時体重 |    |
| 領収・明細                |                          |                                |              |           | -                    |                      |                 |          |              |                   |          |        |          |           |         |    |
| 禁忌                   | ムコダイン合わす                 | e:                             |              |           |                      |                      |                 |          |              |                   |          |        |          |           |         |    |
| アレルギー                | 牛乳、たまご、ろ                 |                                |              |           |                      |                      |                 |          |              |                   |          |        |          |           |         |    |
| 感染症                  | R3. 1. 12                |                                |              |           |                      |                      |                 |          |              |                   |          |        |          |           |         |    |
| コメント                 | 保険証確認 R3.1.1             | 12 マル子医病                       |              | 1         | 母親連絡先: 090-8765-4321 |                      |                 |          |              |                   |          |        |          |           |         |    |
|                      | 1↓全                      |                                |              | 再発行       | 保防                   | 演追加                  | 公費追             | 加        | ←タブ切替        | 4                 | 労災・      | 自賠     | 主科設定     | 患者複写      | 禁忌薬剤    |    |
| 戻る                   | クリア                      | 前回患者                           | 康者削除         | 保険組合せ     | - 1                  | 前十                   | 次上              |          | タブ切替-        | +                 | 氏名椅      | 索      | 予約登録     | 受付一覧      | 容録      |    |

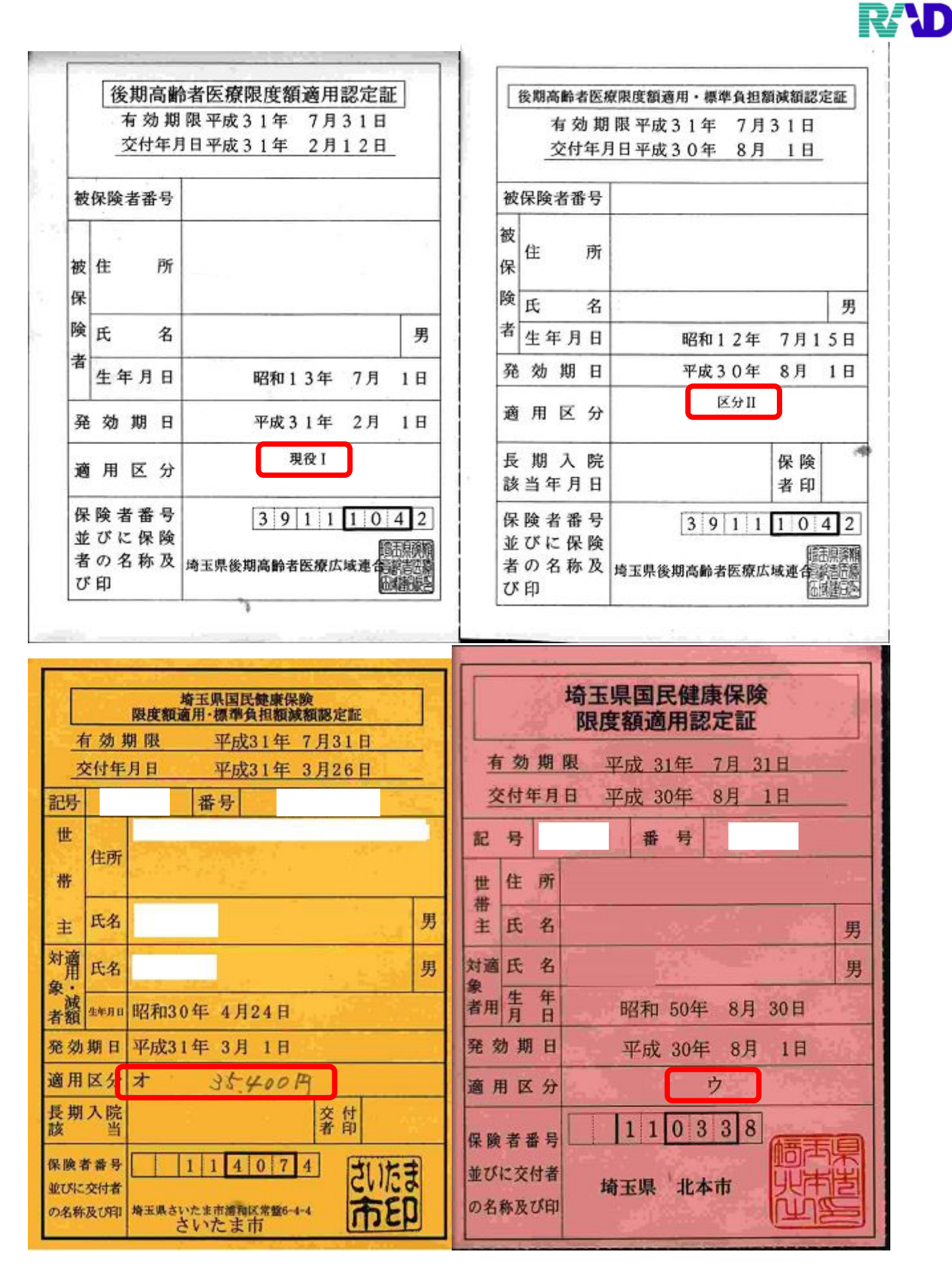

38 / 61

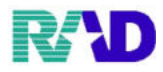

② 適用期間に開始月の1日の日付を入力します。

※月途中で保険が変更になる場合は、保険変更日を入力します。

| 9 (P02) 8 世 2 18 - 8 世 ) | 動種 - ラジエンスクリニック                | (ormaster)         |                |         |             |            |       |                       |           |                |              |                |                     |        |  |  |  |
|--------------------------|--------------------------------|--------------------|----------------|---------|-------------|------------|-------|-----------------------|-----------|----------------|--------------|----------------|---------------------|--------|--|--|--|
| 000016                   |                                | 佐藤                 | 花子             |         |             |            | 女     | R 2. 5. 1             |           | 前回:R3.1.12     | 筆 車          | 後旧林            | ± 1                 |        |  |  |  |
| 受付 基本情報                  | 保険組合せ                          | 履歴 連絡先等            | 所得者            | 皆情報 入力机 | 夏歷 特記事項     | 順・レセフ      | ト分割・  | その他                   |           |                |              |                |                     |        |  |  |  |
| カナ氏名                     | サトウ ハナコ                        |                    |                |         |             |            |       | → 【低所1、低所2】 死亡区分 □ 通名 |           |                |              |                |                     |        |  |  |  |
| 漢字氏名                     | 佐藤 花子                          | 佐藤 花子 生年月日 R 2.5.1 |                |         |             |            |       |                       |           | カルテ発行なし        | ~ 0 U • 1    | P指示なし          | ~ 0 患者              |        |  |  |  |
| 保険者番号                    | 01110014                       | 保険の                | 009協会          |         | ~ 保険者名      |            |       |                       | 建康保険協会埼玉支 | 部              | 番号 保険組合せ     |                |                     |        |  |  |  |
| 本人家族                     | 2家族 ~ 補助 ~ 8                   |                    |                |         |             |            | ~     |                       |           |                |              |                | R 3. 1.12 ~ 9999999 |        |  |  |  |
| 記号                       | 00000                          | 000                |                |         |             | 所在地        |       |                       |           | とま市大宮区錦町6      | 82-2         |                |                     |        |  |  |  |
| 番 号                      | 0 0                            |                    |                |         | 枝番          | 枝番 00      |       | VERSE                 | 大宮僧       | 青報センター         |              |                |                     |        |  |  |  |
| 資格取得日                    | 有効                             |                    | 行劾期間 R 3. 1.12 |         | ~ 9999999   | 9          | 履歷    | 電話                    | 048-65    | 58-5919        |              |                |                     |        |  |  |  |
| 被保険者名                    | 佐藤 玉子 確認年月                     |                    |                |         | 日 R 3. 1.1  | 2          | 済     |                       |           |                |              |                |                     |        |  |  |  |
| 負担者番号                    | 公費の種類 受給者番                     |                    |                |         |             |            |       | 適用期間                  | IJ        | 確認年月日          | 表示           |                |                     |        |  |  |  |
|                          | 967 高額ウエオ - ウ・:                |                    |                | ウ・エ・オ   | f R 3. 1. 1 |            |       | ~                     |           | R 3. 1.13      | 済 無          |                |                     |        |  |  |  |
|                          |                                |                    | ~              |         |             |            |       | ~                     |           |                | 未            |                |                     |        |  |  |  |
|                          |                                |                    | ~              |         |             |            |       | ~                     |           |                | 未無           |                | 01                  | 98 8:1 |  |  |  |
| 住所                       | 1000000 東京都千代田区 123 1.         |                    |                |         |             |            |       |                       |           | 1 一, 二, 三      |              |                | 011                 | aberer |  |  |  |
| 電話 自宅                    | 03-1234-5678 連絡先 090-1234-5678 |                    |                |         | 678         | 減免事        | 由 01ス | タッフ                   |           | ~ 割            | 引率 01 100(%) | ~ 入金方法 01 現金   |                     |        |  |  |  |
| 世帯主名                     | 佐藤 玉子 続柄 母                     |                    |                |         |             | 状態 01 筆談対応 |       |                       |           | 1車イス           | · 01ジェ       | ネリック希望 🗸 出生時体重 |                     |        |  |  |  |
| 領収・明細                    |                                |                    |                |         |             |            | ~     |                       |           |                |              |                |                     |        |  |  |  |
| 禁忌                       | ムコダイン合わず                       |                    |                |         |             |            |       |                       |           |                |              |                |                     |        |  |  |  |
| アレルギー                    | 牛乳、たまご、ダニ、ハウスダスト               |                    |                |         |             |            |       |                       |           |                |              |                |                     |        |  |  |  |
| 感染症                      | R3.1.12 インフル陰性                 |                    |                |         |             |            |       |                       |           |                |              |                |                     |        |  |  |  |
| コメント                     | 保険証確認                          | R3.1.12 71         | 子医療            | 証持参せず   |             |            |       |                       | 母親這       | 重絡先:090-8765-4 | 321          |                |                     |        |  |  |  |
|                          | 11全                            | 2                  |                |         | 再           | 発行         | 保険道   | 动业                    | 費追加       | ←タブ切替          | 労災・自賠        | 主科設定           | 患者複写                | 禁忌薬剤   |  |  |  |
| 反こ                       | 2117                           | > 前同律              | *              | 用。形而服务  | ALR:        | 組合社        | 前1    |                       | 771       | カーゴを加たし        | 年夕綸雲         | 子幼碧绿           | 器件_账                | 2843   |  |  |  |

## ③ 終了日は Enter 押下、エンドレスで登録をします。

終了日が決まっている場合は、Enter を押下せずに終了日を入力します。

| 000016                                  |              | 佐藤 花                           | 子           |                |                | 女          | R 2. 5. 1     |                          | 前回:R 3. 1.12                          | 筆車            | 後          | 日姓                  |       |  |  |
|-----------------------------------------|--------------|--------------------------------|-------------|----------------|----------------|------------|---------------|--------------------------|---------------------------------------|---------------|------------|---------------------|-------|--|--|
| 受付 基本情報                                 | 保険組合せ履歴      | 連絡先等 月                         | 听得者情報 入力    | り履歴            | 特記事項・レセ        | ブト分割       | その他           |                          |                                       |               |            |                     |       |  |  |
| カナ氏名<br>漢字氏名                            | サトウ ハナコ      |                                |             | 性別 2 女         | 4              | 【低所1、低     | 所2】 死亡区分 □ 通名 |                          |                                       |               |            |                     |       |  |  |
|                                         | 佐藤 花子        |                                |             |                | 生年月日           | R 2. 5. 1  | 8ヶ月           | 0                        | カルテ発行なし                               | ~ 0U•I        | P指示なし      | 指示なし ~ 0 患者         |       |  |  |
| 保険者番号<br>本人家族<br>記 号<br>番 号             | 01110014     | 保険の                            | 種類 009 協会   | à              |                |            | 保険者名          | 全国的                      | 建康保険協会埼玉支                             | 友部            | 番号<br>0002 | 保険                  | 保険組合せ |  |  |
|                                         | 2家族 ~        | 補助                             |             | ~              | 継続             | •          | 武大地           | *1.7                     | - 士士十官区 短町 4                          |               |            | K 3. 1.12 ~ 9999999 |       |  |  |
|                                         | 0000000      | 0                              |             |                |                |            | 7开1主,但        |                          | こま市八西区神町で                             | 0 0 2-2       |            |                     |       |  |  |
|                                         | 0 0          |                                |             |                | 枝番 00          |            |               | 人名1                      | HAC ノター                               |               |            |                     |       |  |  |
| 資格取得日                                   |              | 有効期間                           | R 3. 1.12   | R 3. 1.12 ~ 99 |                | 履歴         | 電話            | 048-65                   | 58-5919                               |               |            |                     |       |  |  |
| 被保険者名                                   | 佐藤 玉子        |                                | 確認年         | 月日             | R 3. 1.12      | 済          |               |                          |                                       |               |            |                     |       |  |  |
| 負担者番号                                   | 公費の種         | 3                              | 昏号          | <b></b>        |                |            | 確認年月日         | 表示                       |                                       |               |            |                     |       |  |  |
|                                         | 967 高額ウエオ    | 967 高額ウエオ ウ・エ・オ                |             |                |                | R 3. 1. 1  | - R.3         | .12.31                   | R 3. 1.13                             | 済 無           |            |                     |       |  |  |
|                                         | ×            |                                |             |                |                | ~          |               |                          | 未無                                    |               |            |                     |       |  |  |
|                                         |              |                                |             |                |                |            | ~             |                          |                                       | 未 無           | 6          |                     | >     |  |  |
|                                         | for the last | broche data - et 715 191       | 17          |                |                |            |               |                          |                                       |               |            | 01                  | 眼科    |  |  |
| 住所                                      | 1000000      | <b>联京都十代田</b>                  |             | 5-8-25-3       | it is a second | 123 1, 1   | 1, 1)         | 1 -, <u>-</u> , <u>-</u> | 1 6 -124                              |               |            |                     |       |  |  |
| 電話 目毛                                   | 03-1234-5678 | 03-1234-5678 連絡先 090-1234-5678 |             |                |                |            | スタッフ          |                          | · · · · · · · · · · · · · · · · · · · | 5]率 01 100(%) | 2.11       | ✓ 人金方法 01 現金        |       |  |  |
| 世常王名 續初,開知                              | 佐藤 圡子        |                                | 税枘 毋        |                | 状態             | 状態 01 筆談対応 |               |                          | 1 車イス                                 | × 01 ジェ       | ネリック布      | 望 田生眠               | 11年里  |  |  |
| 旗权· ··································· | ムコダイン合わ      | ार्ग                           |             |                |                |            |               |                          |                                       |               |            |                     |       |  |  |
| アレルギー                                   | 牛乳、たまご、      | 牛乳、たまご、ダニ、ハウスダスト               |             |                |                |            |               |                          |                                       |               |            |                     |       |  |  |
| 感染症                                     | R3. 1. 12    | インフルド                          | 陰性          |                |                |            |               |                          |                                       |               |            |                     |       |  |  |
| コメント                                    | 保険証確認 R3.1   | 保険証確認 R3.1.12 マル子医療証持参せす       |             |                |                |            |               |                          | 母親連絡先: 090-8765-4321                  |               |            |                     |       |  |  |
|                                         | 1↓全          |                                |             |                | 再発行            | 保険         | 追加 公4         | も追加                      | ←タブ切替                                 | 労災・自賠         | 主科設定       | 患者複写                | 禁忌薬剤  |  |  |
| 戻る                                      | クリア          | 前回患者                           | <b>各</b> 港市 | 除              | 保険組合せ          | 前          | 1 2           | r1                       | タブ切替→                                 | 氏名検索          | 予約登録       | 受付一覧                | 登録    |  |  |